画面のイメージは全てテスト中の画面で す。実際の申込画面と異なる可能性がご ざいますので、予めご了承ください。

## プログラム申込方法(抽選方式)

## (1)マイページヘログイン

 ①登録したメールアドレ ス・パスワードを入力し、 「ログイン」

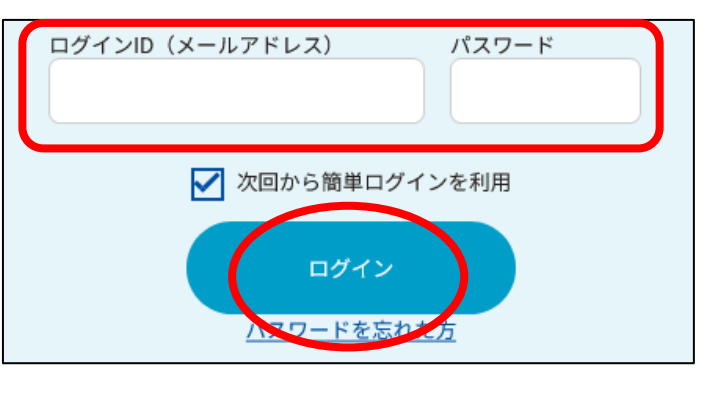

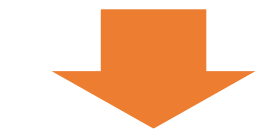

②トップページから、
「タイムテーブル」また
は「プログラム」へ移動

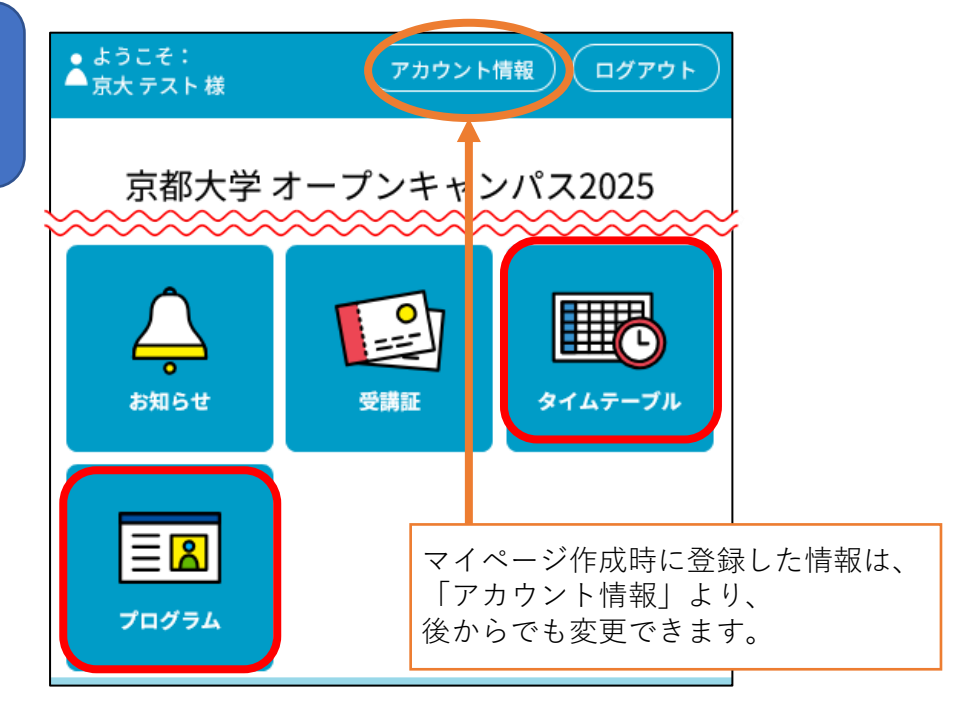

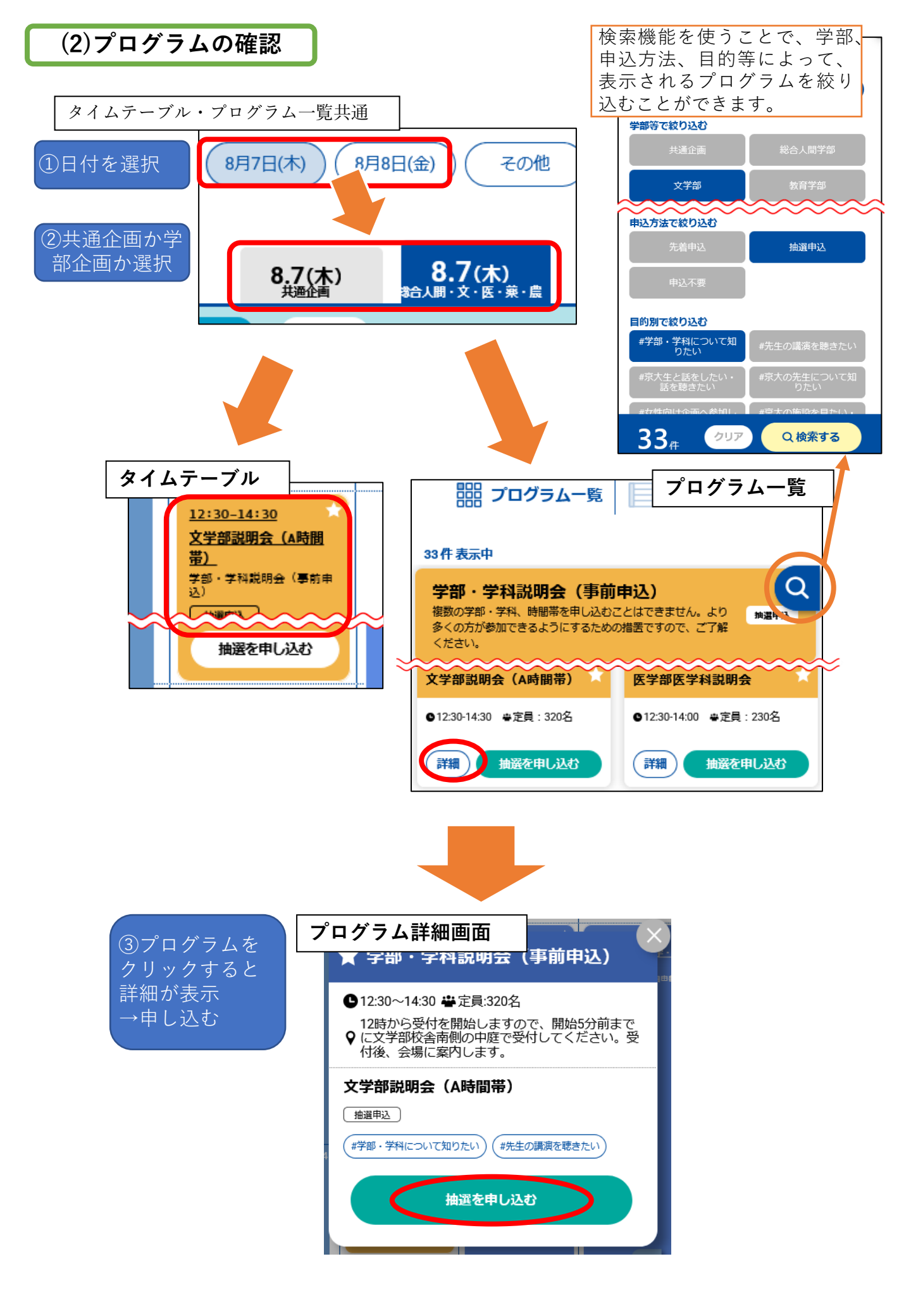

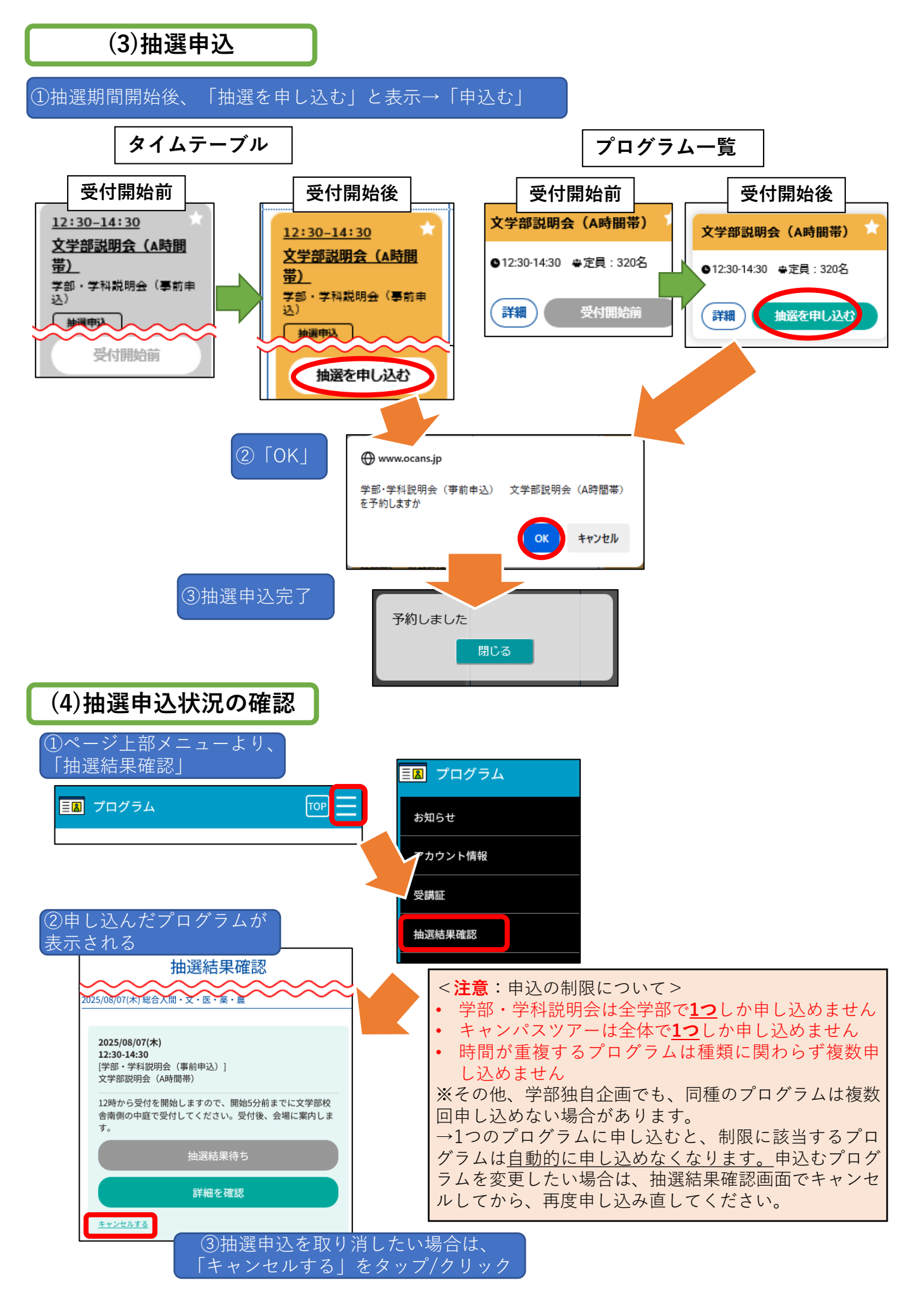

申込制限の事例:文学部説明会(B時間帯・15時~17時に申し込んだ場合)

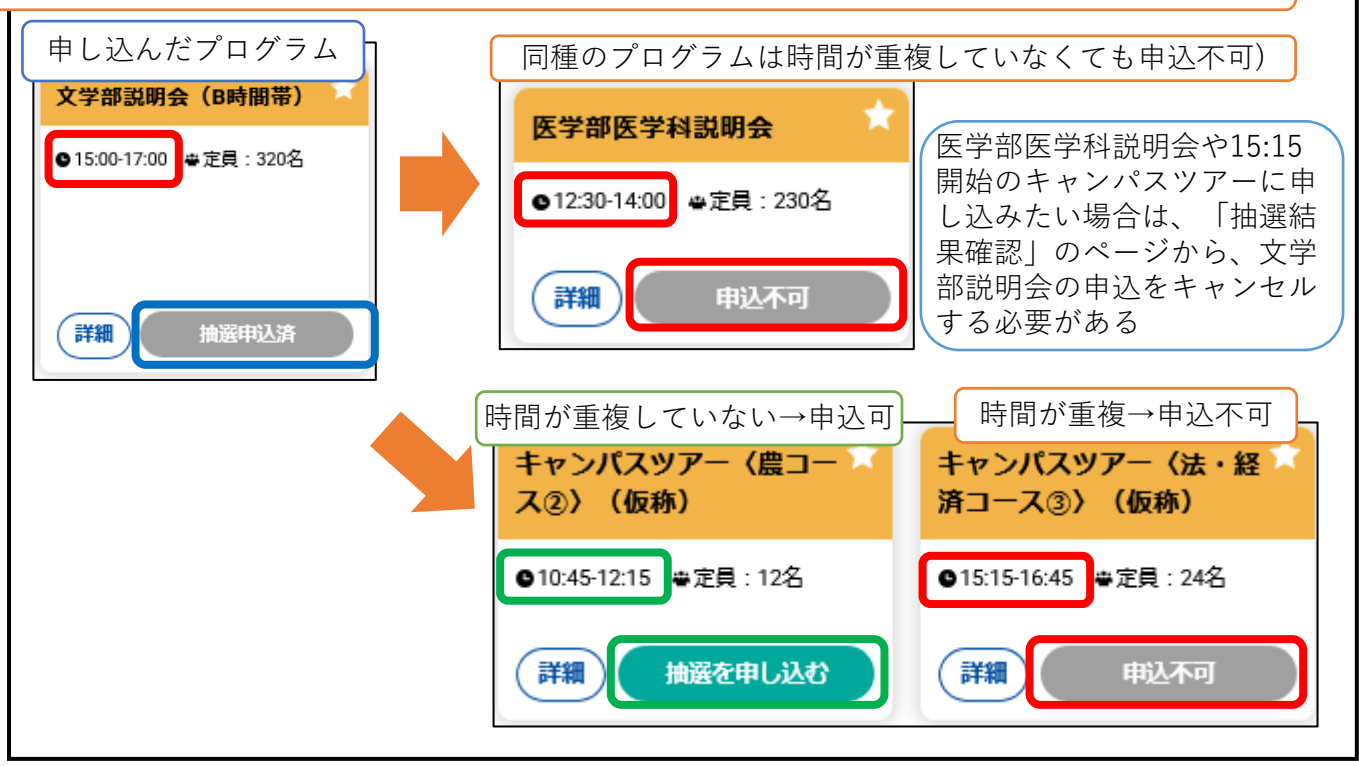

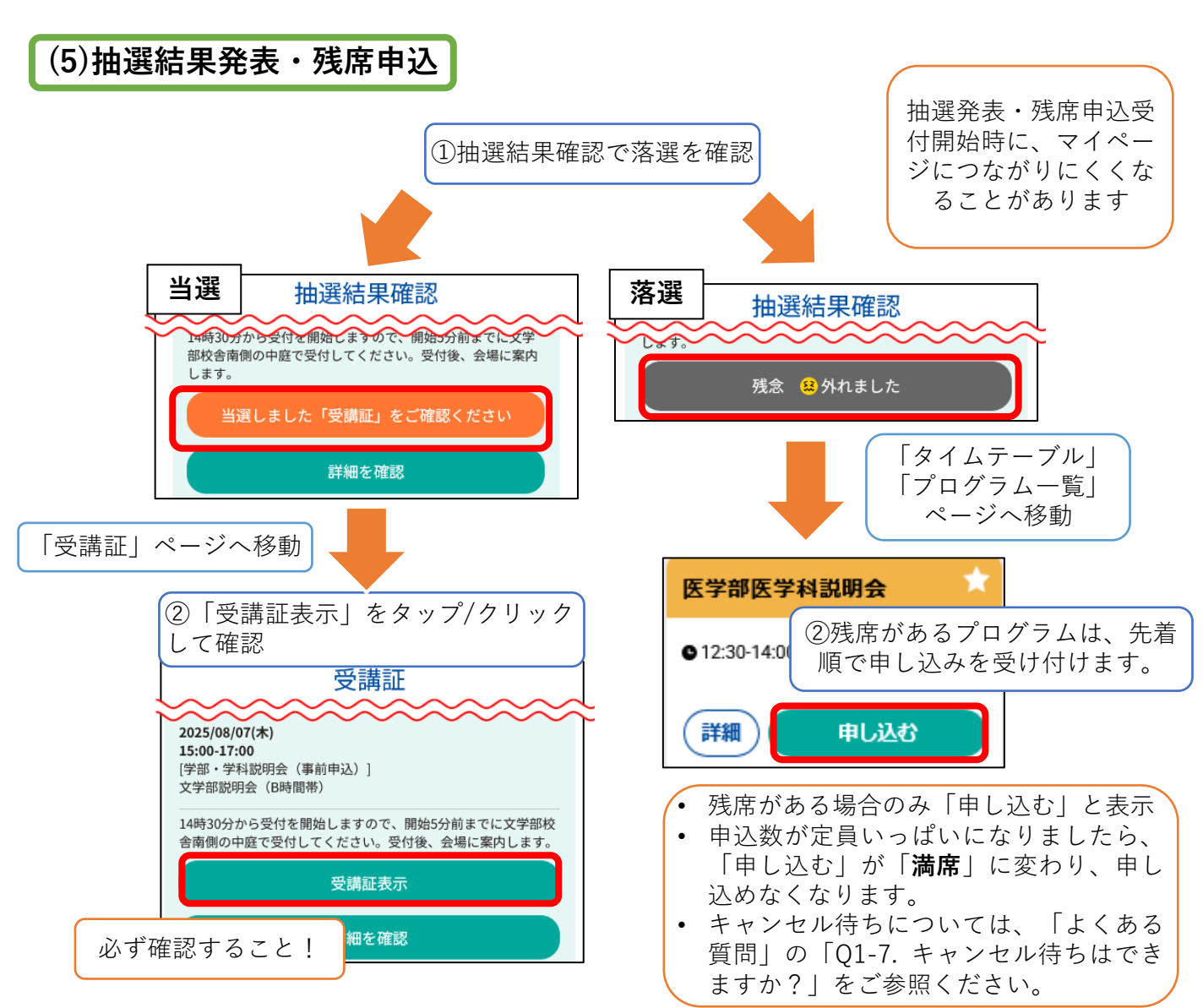